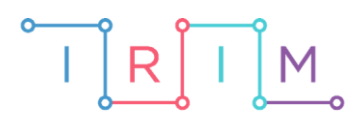

IRIM - Institut za razvoj i inovativnost mladih

## micro:bit u nastavi

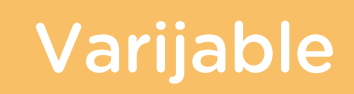

0

### RAZREDNA NASTAVA

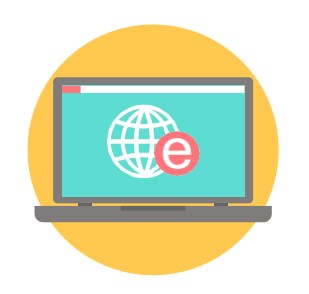

# INFORMATIKA

### **O** Varijable

Kroz sljedeći primjer upoznajte učenike s varijablama.

Ovu lekciju možete pronaći na edukacijskom portalu Izradi! na poveznici:

https://bit.ly/varijable-2.

#### Korištenje s učenicima

| Predmet                  | Informatika                                                                                                    |
|--------------------------|----------------------------------------------------------------------------------------------------|
| Razred                   | 4., osnovna škola                                                                                                    |
| Odgojno-obrazovni ishodi | <b>B. 4. 1.</b> stvara program korištenjem vizualnog okruženja u kojem koristi slijed, ponavljanje, odluku i ulazne vrijednosti |

#### Opis programa

Izradite program kojim micro:bit zbraja ili oduzima dva nasumično odabrana broja između 1 i 10. Brojevi se nasumično biraju protresanjem micro:bita. Pritiskom na tipkalo A, prikazuje se zbroj, a pritiskom na tipkalo B razlika brojeva.

Program se izrađuje u MakeCode editoru, <u>https://makecode.microbit.org/</u>.

#### O Izrada programa

#### 1. korak

Micro:bit mora zbrajati ili oduzimati dva broja. Potrebno je kreirati dvije varijable koje će predstavljati te brojeve u koje će se spremati brojčana vrijednost. Unutar kategorije **Variables** prvo kreirajte varijablu koja će predstavljati prvi broj. Pritiskom na opciju **Make a Variable** otvara se prozor u koji upišite naziv **Prvi** i odaberite **Ok**. Ponovo odaberite opciju **Make a Variable** i u prozor upišite naziv **Drugi** te odaberite **Ok**.

| Sea | arch                                                                                             | Q        | Variables       |                    |      |
|-----|--------------------------------------------------------------------------------------------------|----------|-----------------|--------------------|------|
|     | Basic                                                                                            |          |                 | New variable name: | 8    |
| 0   | Input                                                                                            |          | Make a Variable |                    | •    |
| ด   | Music                                                                                            |          |                 | Prvi               |      |
| C   | ) Led                                                                                            |          |                 |                    |      |
| al  | Radio                                                                                            |          |                 |                    | 0k 🗸 |
| C   | Loops                                                                                            |          |                 |                    |      |
|     |                                                                                                  |          |                 |                    |      |
|     | Logic                                                                                            |          |                 |                    |      |
|     | Logic<br>Variables                                                                               | <b>1</b> |                 | New variable name: | 0    |
|     | Variables<br>Math                                                                                | <b>U</b> |                 | New variable name: | 0    |
|     | <ul> <li>Logic</li> <li>Variables</li> <li>Math</li> <li>Extensions</li> </ul>                   | <b>J</b> |                 | New variable name: | 0    |
|     | <ul> <li>Logic</li> <li>Variables</li> <li>Math</li> <li>Extensions</li> <li>Advanced</li> </ul> |          |                 | New variable name: | 0    |
|     | <ul> <li>Logic</li> <li>Variables</li> <li>Math</li> <li>Extensions</li> <li>Advanced</li> </ul> |          |                 | New variable name: | Ck 🗸 |

Sada su kreirane dvije varijable naziva **Prvi** i **Drugi** te su se u kategoriji **Variables** pojavile naredbe.

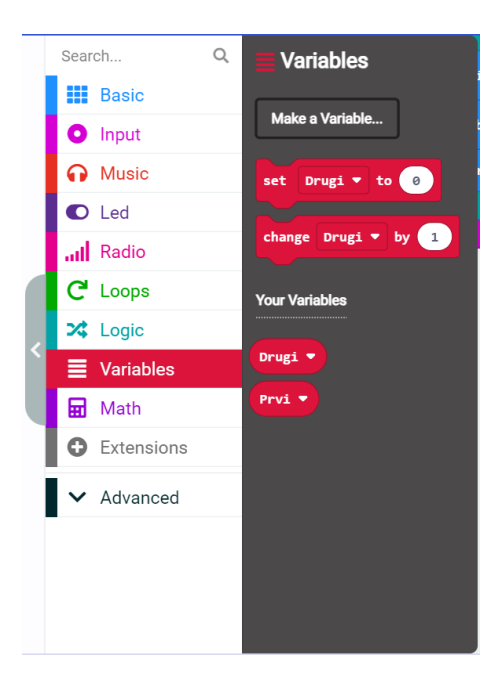

#### 2. korak

Iz **Input** kategorije uzmite naredbu **on shake**. Prilikom protresanja micro:bita potrebno je varijable **Prvi** i **Drugi** postaviti na nasumičan broj između 1 i 10. Iz **Variables** kategorije dva puta uzmite naredbu **set Drugi to 0** i smjestite ih u **on shake blok**. Prvoj naredbi izmijenite naziv odabirom varijable **Prvi** iz padajućeg izbornika.

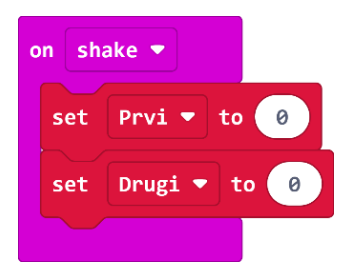

#### 3. korak

Obje varijable postavite na nasumičan broj između 0 i 10 naredbom **pick random** iz **Math** kategorije. U nastavku stavite naredbe za kratak prikaz kvačice na zaslonu micro:bita kao znak da je odabir brojeva bio uspješan.

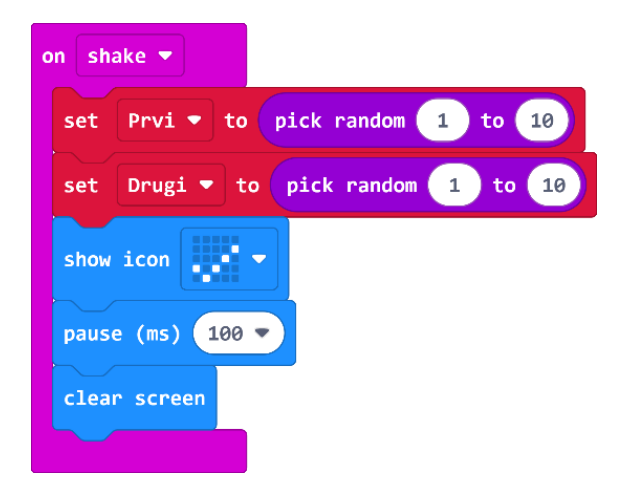

#### 4. korak

Pritiskom na tipkalo A, na zaslonu micro:bita se treba pojaviti ispis brojeva koji se zbrajaju te potom njihov zbroj. U blok **on button A pressed** smjestite naredbu **show string**. U polje *Hello!* Smjestite naredbu **join** iz **Text** kategorije naredbi (nalazi se u **Advanced** dijelu). **Join** naredba omogućava spajanje nekoliko riječi u jedan niz. Prikaz zbroja dvaju brojeva neka bude oblika Prvi + Drugi = Zbroj. Pritiskom na znak plus, dodajte još dva polja tako da ih je ukupno četiri.

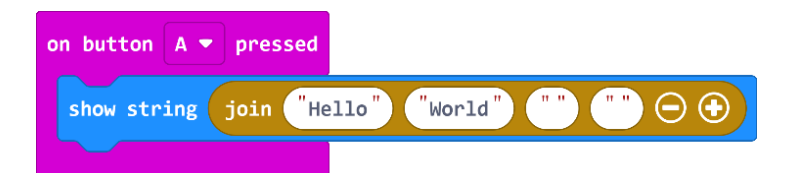

#### 5. korak

U prvo polje Join naredbe smjestite varijablu Prvi iz Variables kategorije, a u treće polje varijablu Drugi. U drugo polje upišite znak +, a u zadnje polje znak jednakosti. Sada će ispis brojeva biti oblika Prvi + Drugi =. Za ispis zbroja u nastavku dodajte naredbu **show number** unutar koje ćete zbrojiti vrijednost varijabli **Prvi** i **Drugi** naredbom za zbrajanje iz **Math** kategorije. Na kraju neka se izbriše prikaz na zaslonu naredbom **clear screen**.

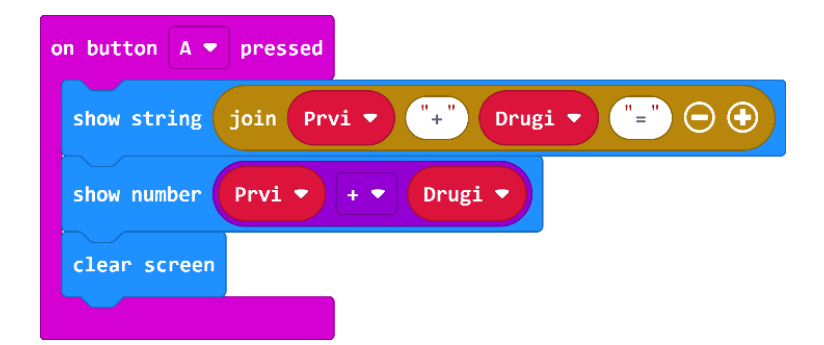

#### 6. korak

Pritiskom na tipkalo B zadani brojevi se moraju oduzeti. Moguća su dva slučaja pa iz **Logic** kategorije uzmite naredbu **if then else** i smjestite je **u on button B pressed** blok. U uvjetu **if then else** bloka provjerite prvi slučaj - kada je broj spremljen u varijablu **Prvi** veći od broja spremljenog u varijabli **Drugi**. U tom slučaju neka se na zaslonu ispišu brojevi u obliku Prvi – Drugi = Razlika.

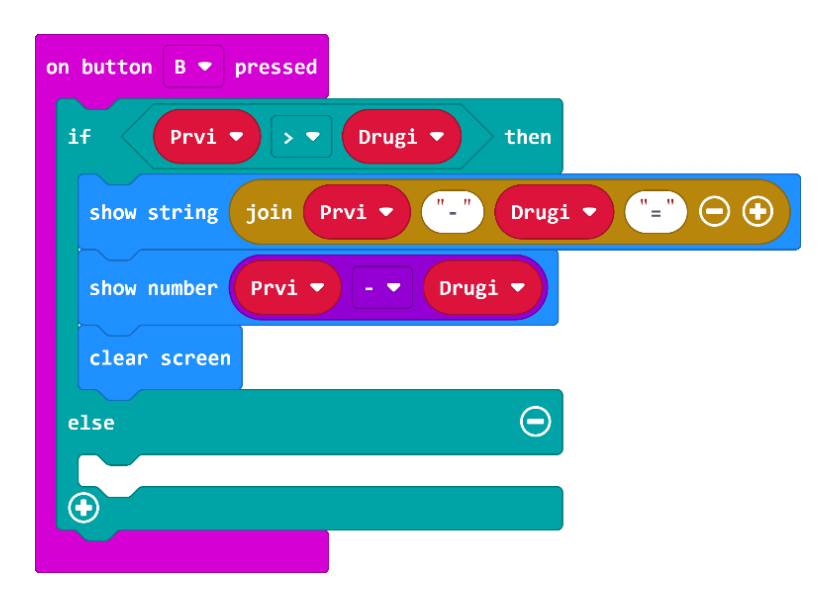

#### 7. korak

Ako uvjet nije zadovoljen, onda vrijedi da je broj spremljen u varijabli **Prvi** manji ili jednak od broja spremljenog u varijabli **Drugi**. U tom slučaju se izvršava **else** dio i na zaslonu se ispisuju brojevi u obliku Drugi – Prvi = Razlika, gdje je razlika izračunata oduzimanjem varijabli **Drugi** – **Prvi**.

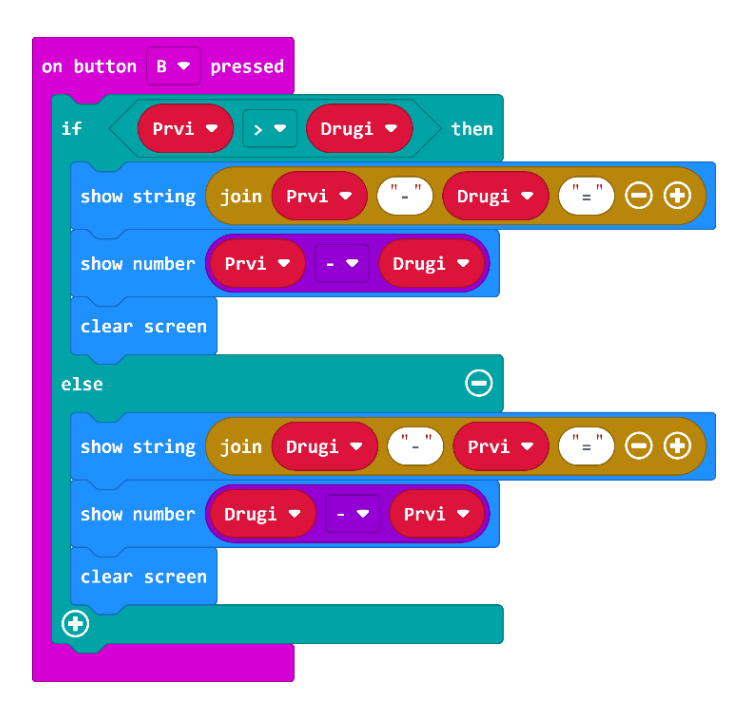

#### **Gotov program**

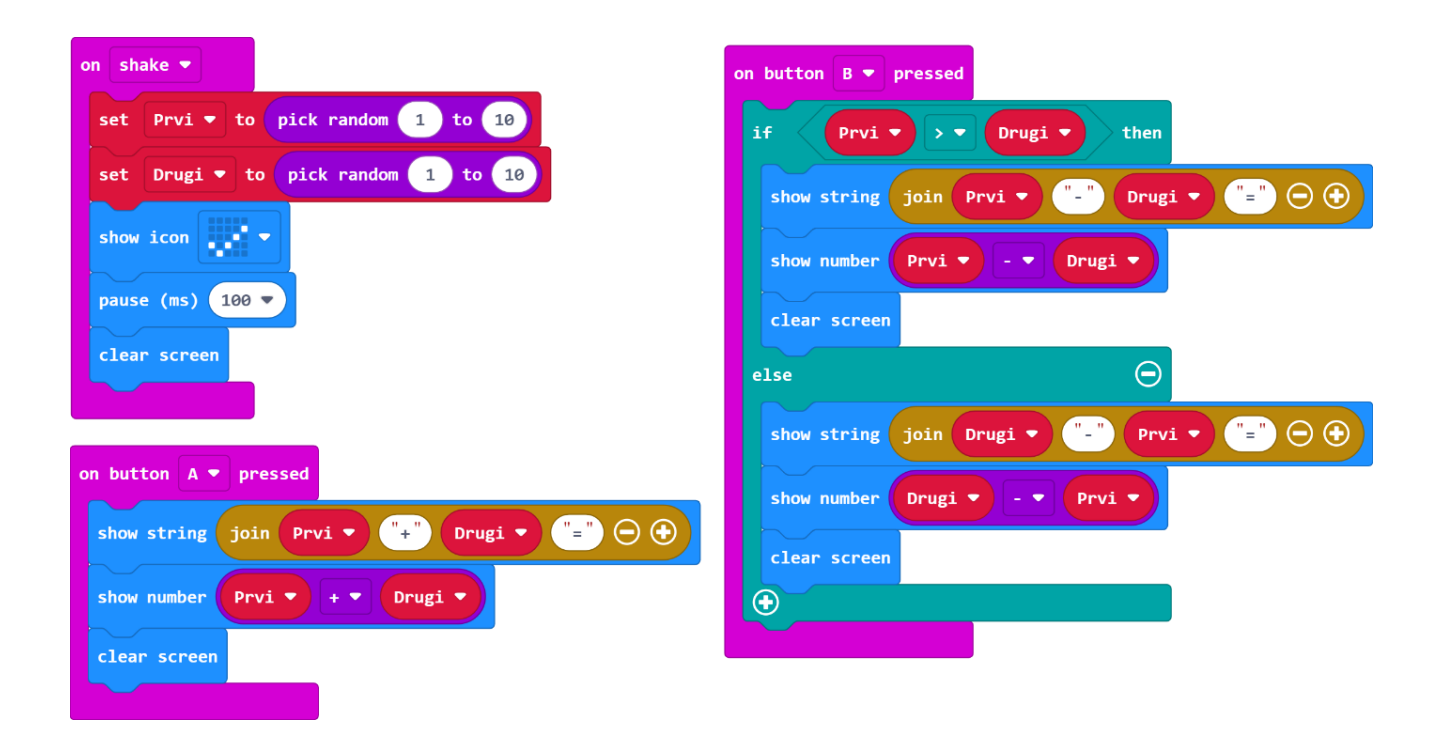